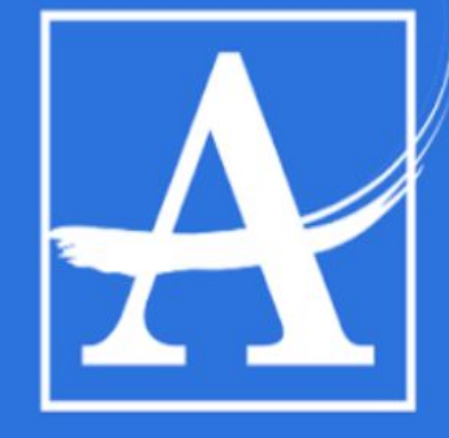

Securly home

ATLANTA PUBLIC SCHOOLS

Parent App

#### What is Securly?

With the **Securly parent portal** and the **Securly Home app**, parents can now get the same **peace of mind** when school devices come home. See your child's online activity in real-time and catch up with our weekly email snapshots.

Features include:

- "Pause" internet access on school devices
- Online activity-based push notifications
- Real-time online activity feed anytime, anywhere

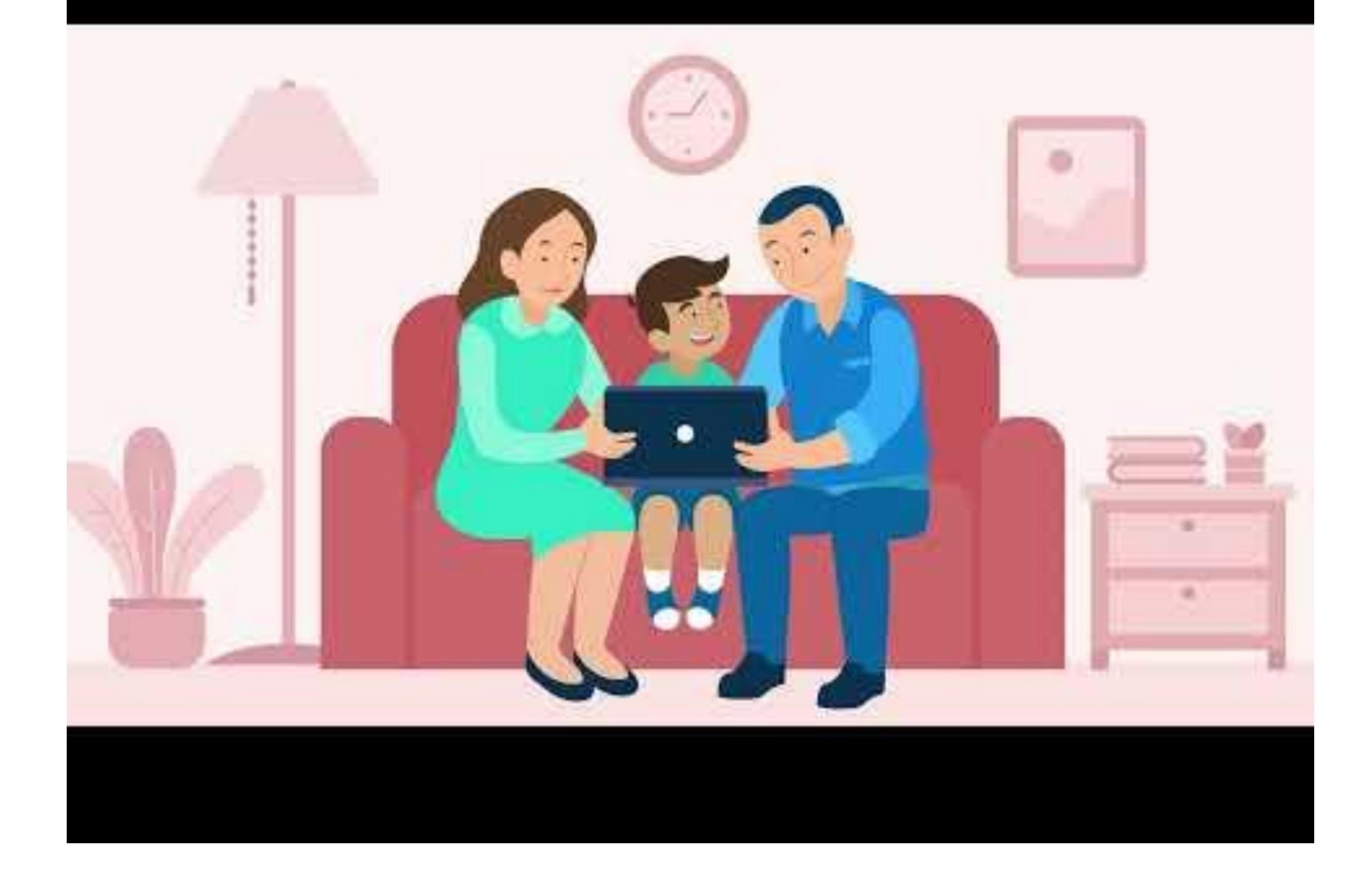

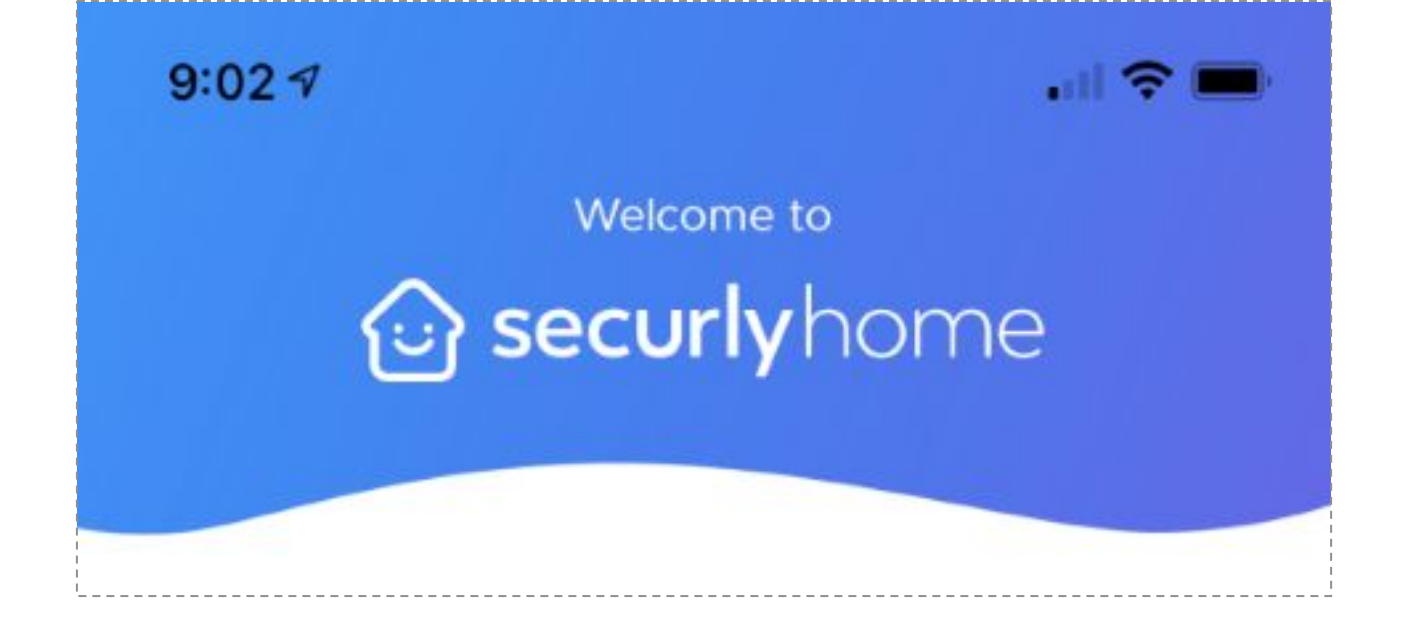

# An email was sent to the email address in Infinite Campus.

# The app is available in both the Apple Store and Google Play.

#### Download the Securly Home App

View your child's real-time activity feed, right from the palm of your hand.

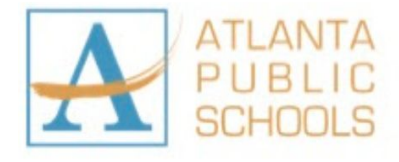

With the **Securly Home app**, you'll have a real-time view of your child's activity on their school device. You'll also get weekly emails from Securly with a snapshot report of that week's activity.

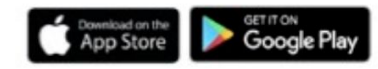

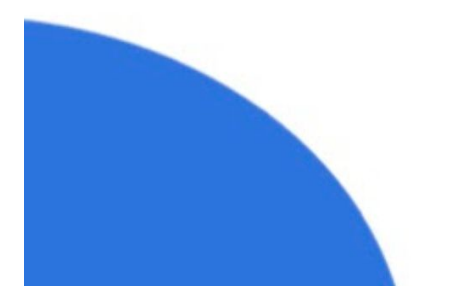

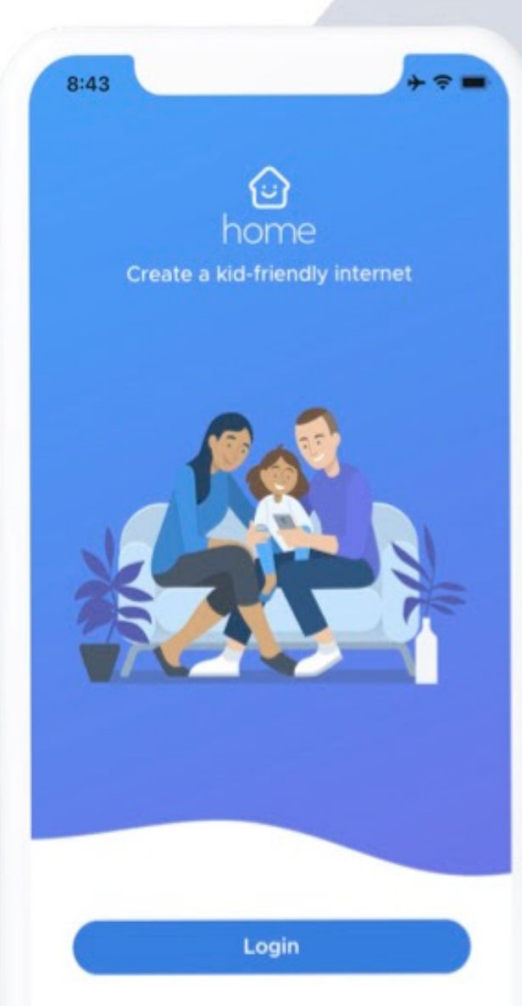

By continuing, you agree to Security's Terms of Service & Privacy Policy

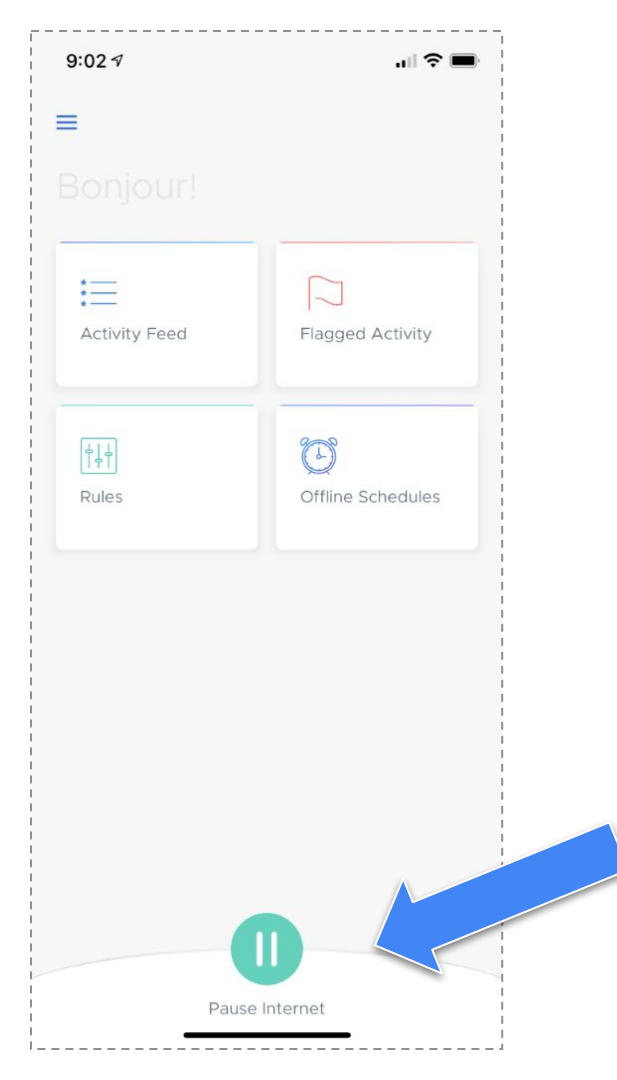

This is what your dashboard will look like once you successfully login. You have 4 dashboard categories:

- Activity Feed
- Flagged Activity
- Rules
- Offline Schedules

At the bottom of the screen you will find the option to pause the internet. Tapping the Pause button will bring up a small window with all connected devices listed. To pause internet connectivity for a device, simply tap that device in the list.

To unpause, tap again.

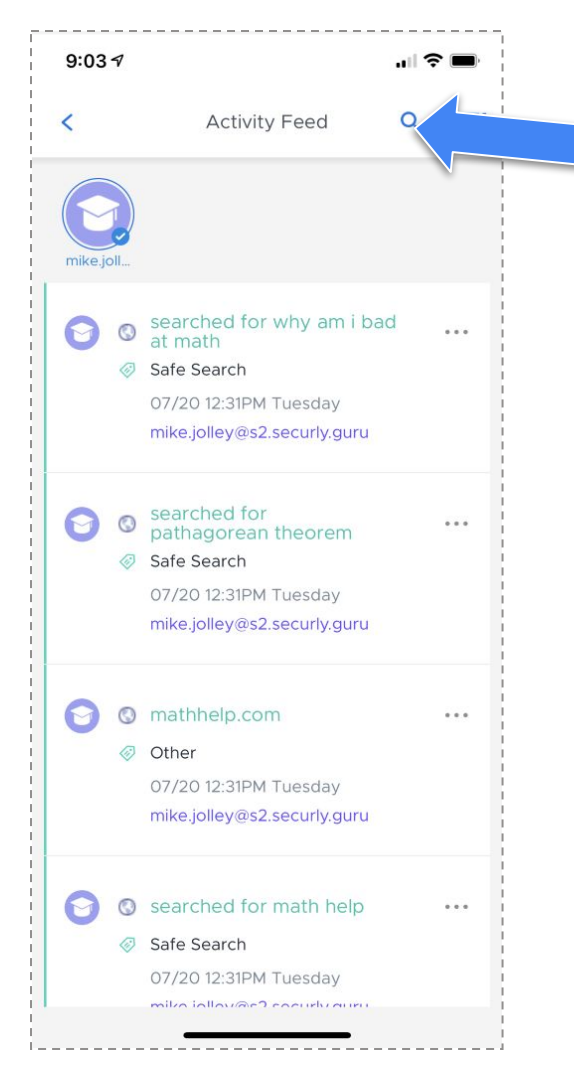

- The Activity Feed provides a real-time view of a child's online activity. Switch between multiple
- users (if applicable) by tapping the avatar icons along the top of the screen.
- In the top right corner, parents will find options to search and filter activities.
- These are the different categories that you can filter by in the activity feed.

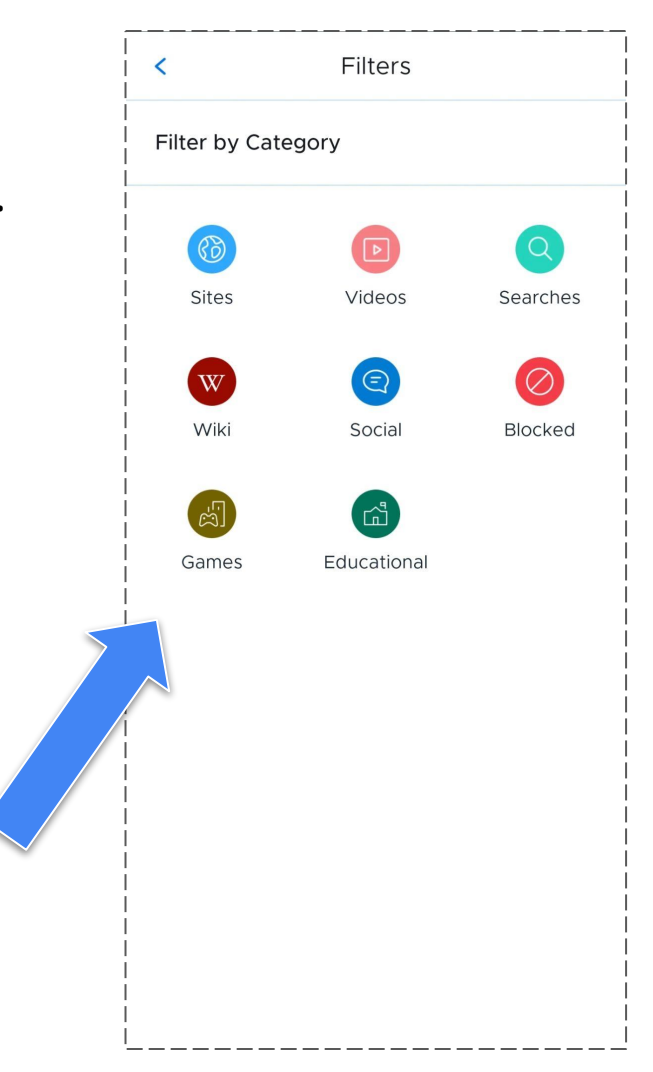

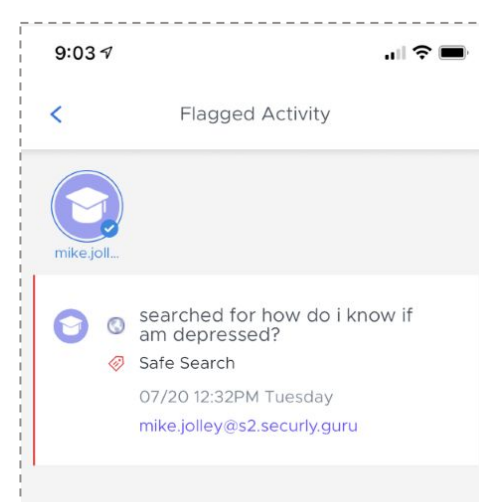

The Flagged Activities section shows parents a list of activities that the Securly AI flagged as indicative of self-harm or bullying. This feature of the Securly Home app gives parents a glimpse into potentially serious activities relating to their child's wellbeing.

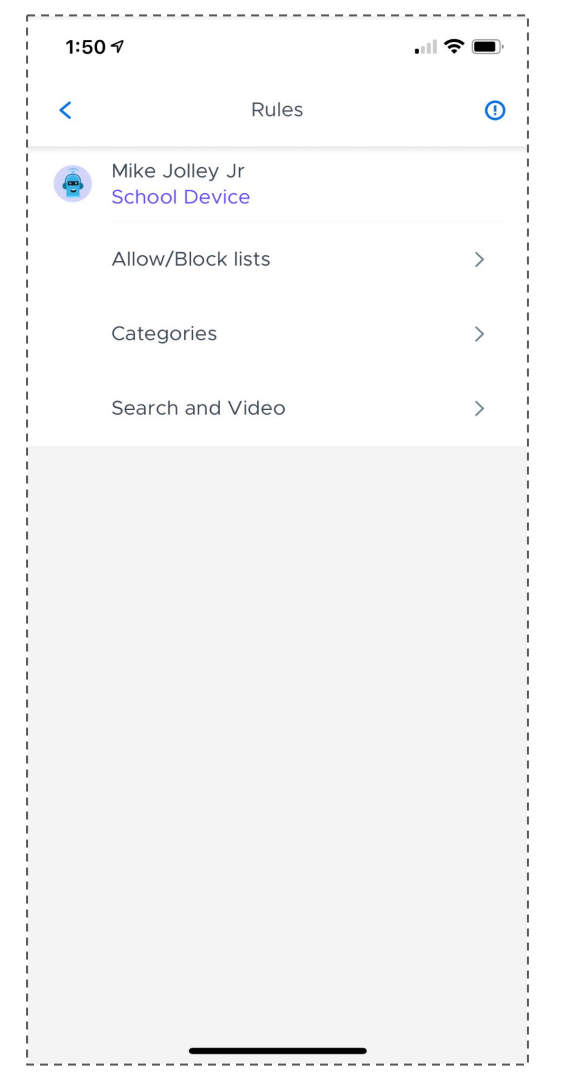

The Rules section allows parents to set specific rules for their child's school-issued devices. There are three categories:

- Allow/Block lists
- Categories
- Search and Video

| 1:51 <i>1</i>      |           |           |  |  |  |
|--------------------|-----------|-----------|--|--|--|
| <                  | Allow/Blo | ock lists |  |  |  |
| Mike Jolley Jr     |           |           |  |  |  |
| Blocked            |           | Allowed   |  |  |  |
| Add website's name |           |           |  |  |  |
| discor             | ×         |           |  |  |  |
| 🗎 netflix          | .com      | ×         |  |  |  |
| a roblox           | .com      | ×         |  |  |  |

The Sites tab allows parents to enter specific web addresses to Block or Allow simply by typing the URL into the field provided. Sites can be removed from either list by tapping the X.

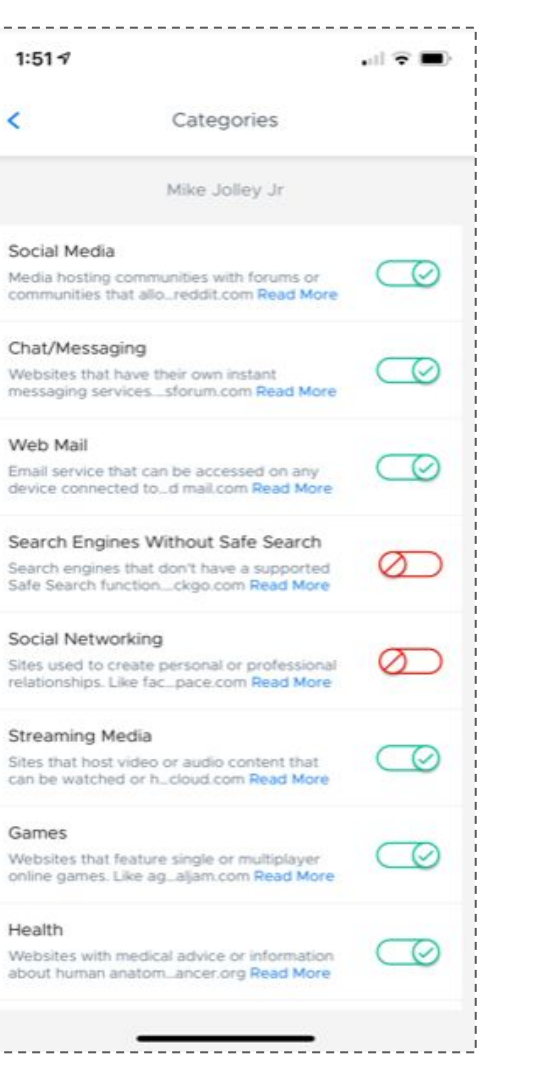

The Categories tab gives parents the ability to toggle on or off a set of predefined categories. The only two categories that can currently be changed by the parent are Web Mail and Health.

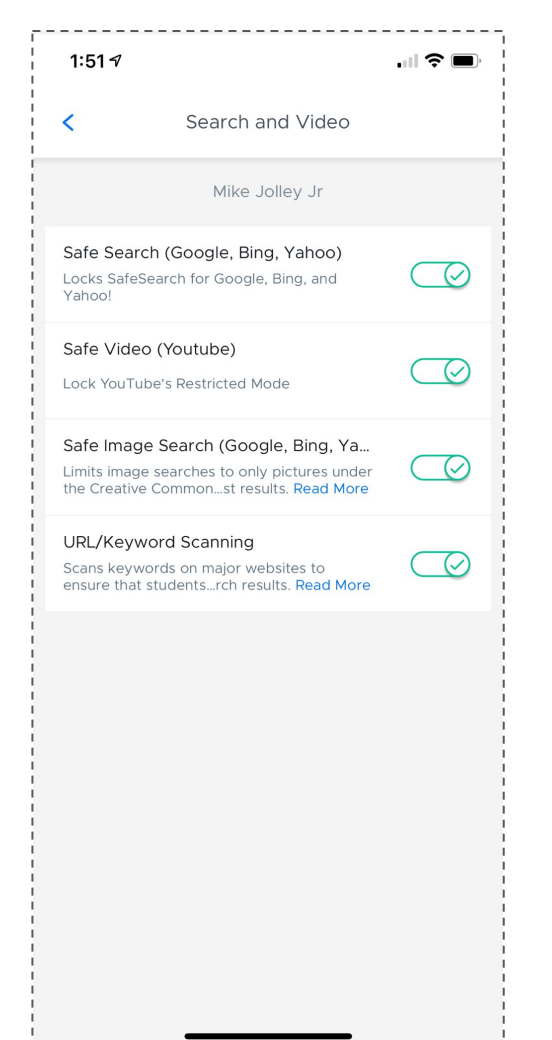

The Search and Video tab also provides options to toggle on or off site- and search engine-specific settings for popular websites, including Google's Safe Search, YouTube's Safe Video, and more. Enabling these settings provides an extra layer of security for students online.

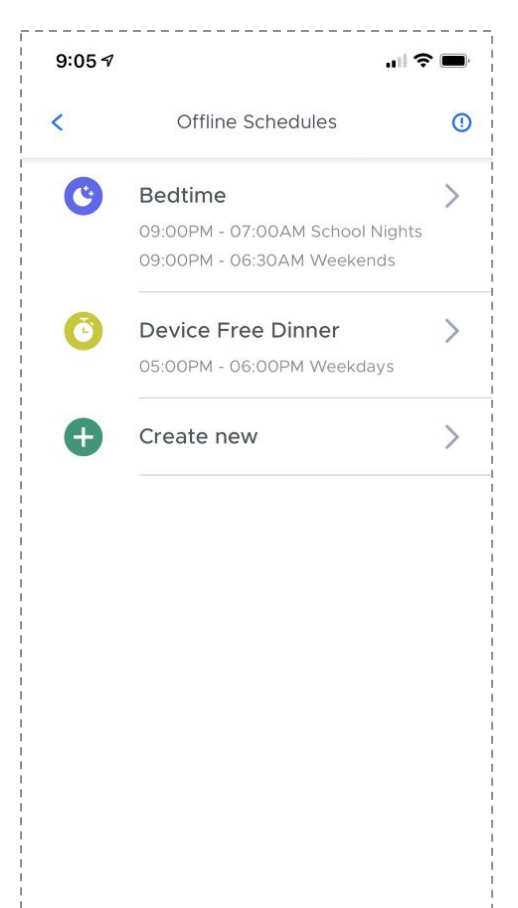

The Offline Schedules section allows parents to set specific time windows for their child's internet access. Whether bedtime or family time, parents can use this feature to encourage their children to take a break from devices. Turning on the "Bedtime" setting lets users create an offline schedule tailored to their needs. Parents can quickly select options to set schedules for School Nights and Weekends, or build their own custom schedule from scratch.

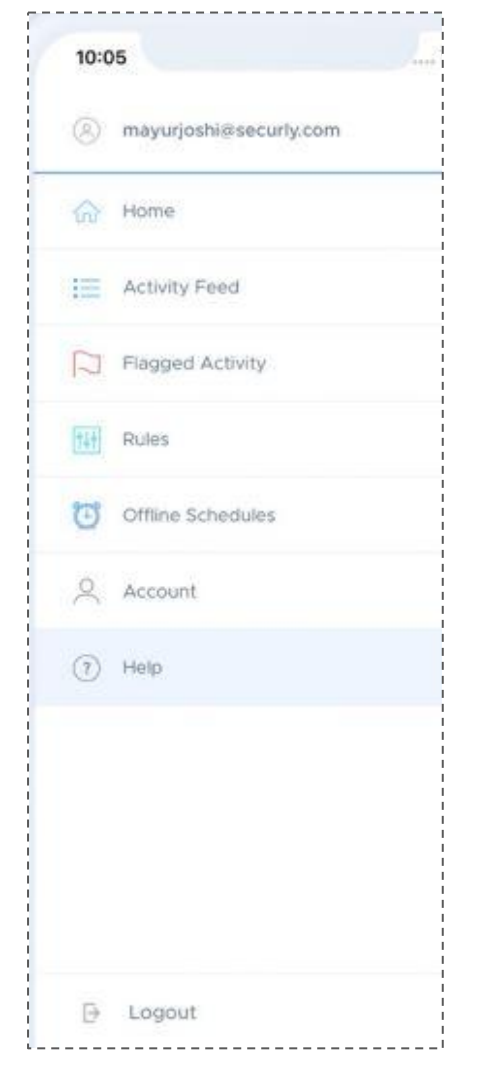

Tapping the three-line "Hamburger" button in the top left corner will slide out a quick menu for easy access to the key features of Securly Home, as well as links to Account settings and Help.

At the top of this menu, parents will see the account email address they're logged in with. At the bottom of the menu, there's a button to log out as well.

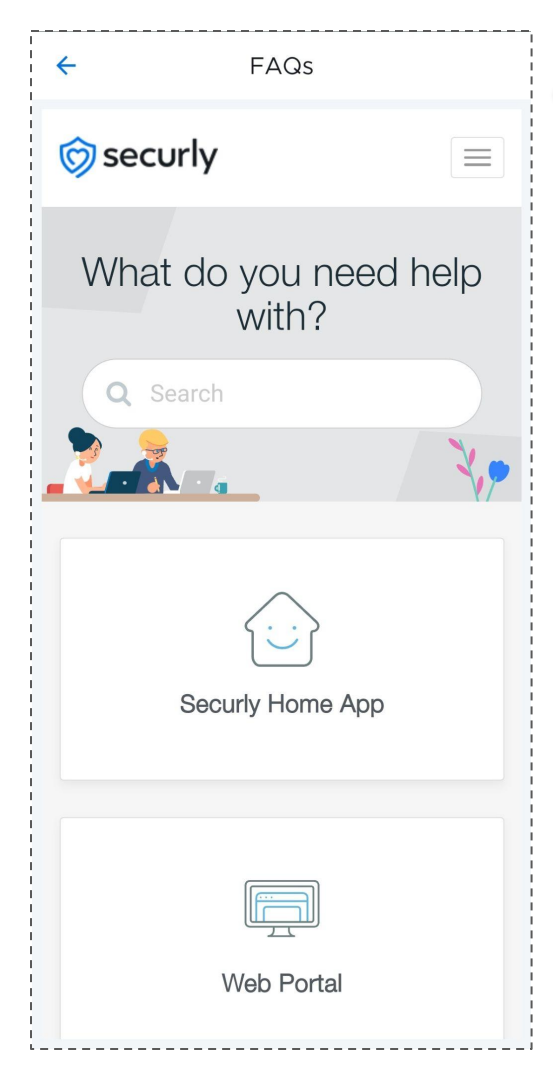

The FAQs page allows parents to see answers to frequently asked questions about the Securly Home app.

The Help page allows parents to reach out directly to Securly for help with a specific issue they may be having, especially in cases where they can't find the answers via the FAQ section.

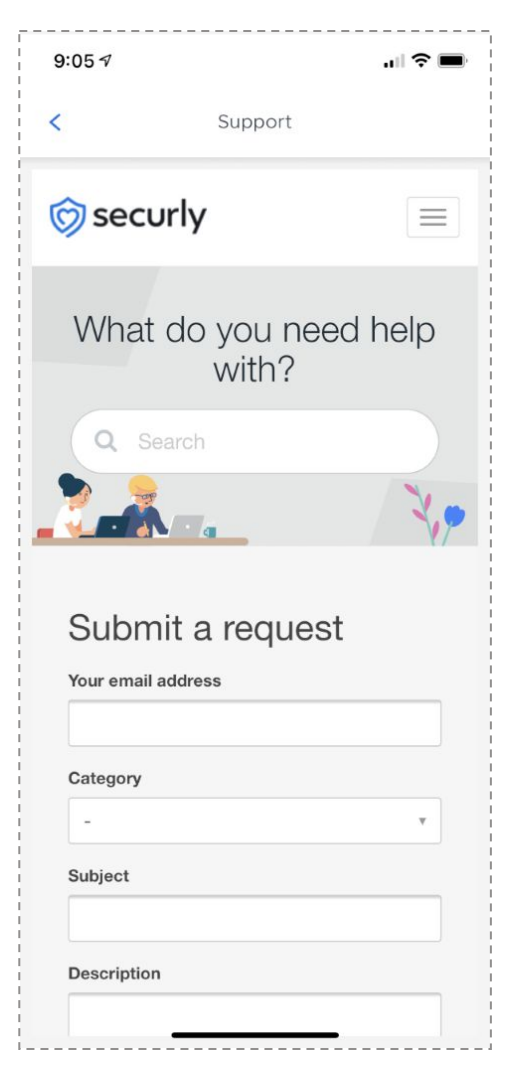

# Securly – Parent App

Would you like to unsubscribe from the weekly email recaps?

Please click UNSUBSCRIBE at the bottom of the Securly email.

Do you have additional questions? You can also email homesupport@securly.com Inbox Your child Mike's acti... Your child Mike's action of the state of the state of the sta

4:36 1

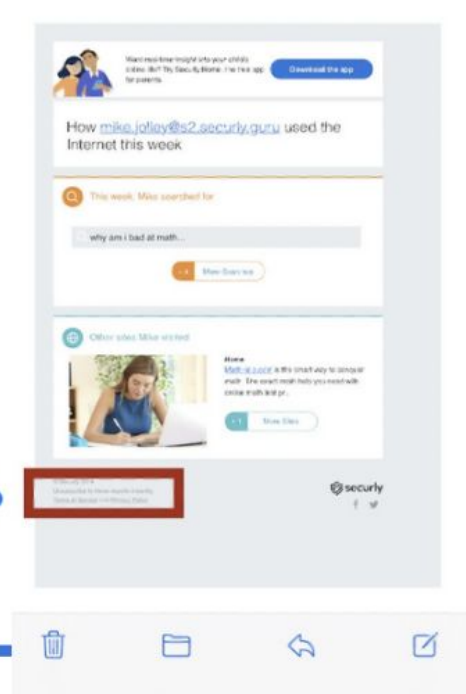

.11 ? .

# home **APS Securly Parent App Hub Overview**

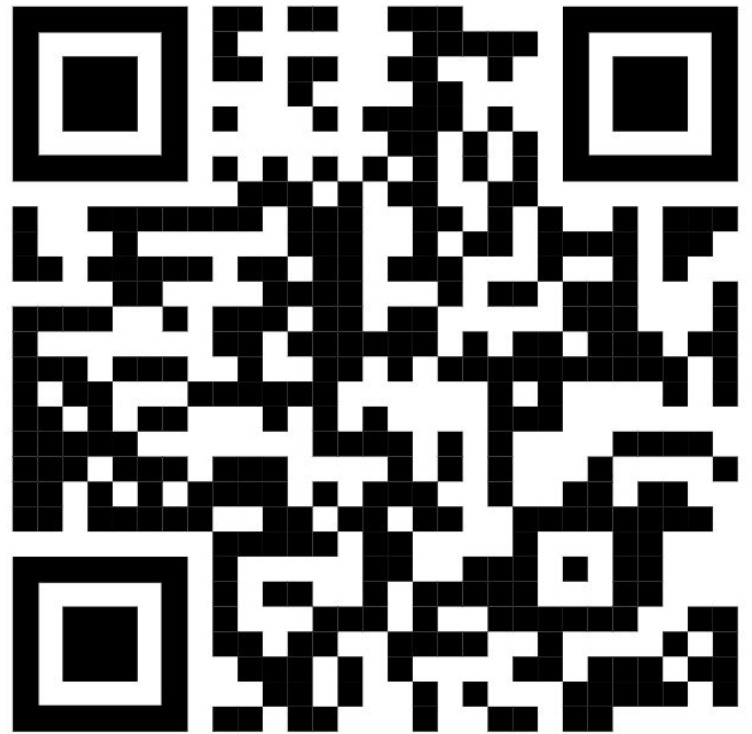

http://tinyAPS.com/?apssecurlyhome

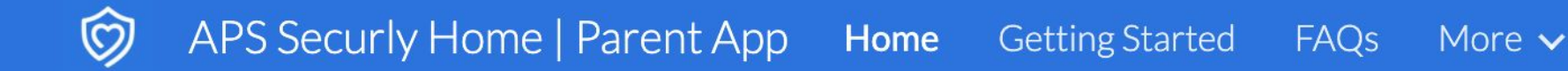

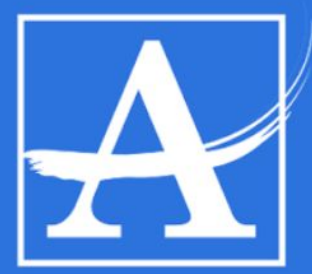

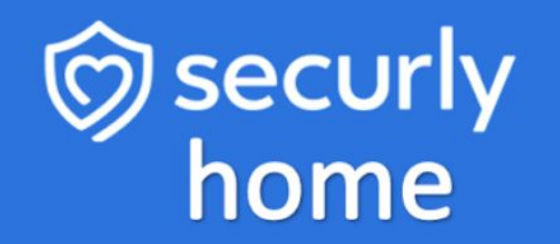

Q

#### ATLANTA PUBLIC SCHOOLS

Parent App

securly in home How to Set Up an Account

#### Step 1

Check yo message Click the link to download the SecurlyHome app.

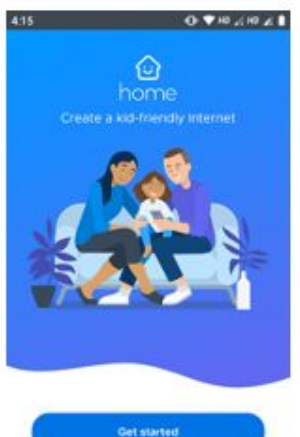

| ur email for a       | Open  |
|----------------------|-------|
| from Securly.        | the " |
| السادية والمتنسأ معا |       |

| ⊕.♥₩%₩ <b>%</b> ₿                    | 416<br>< Parent lo                     |
|--------------------------------------|----------------------------------------|
| Come<br>Nome<br>Rd-Friendly Internet | vou registricitiero<br>johr≬äsecurty.c |
|                                      | Get in<br>Use yo                       |
| Set started                          |                                        |

## Step 2

the app and click Login" button.

#### 0 940 240 21 gin om ant access ur password

#### Step 3

Select "Get instant access." A link will be sent to your email on file with the district in Infinite Campus.

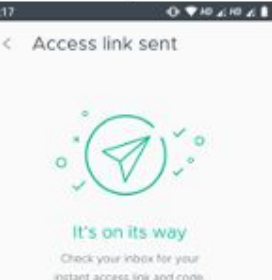

instant access link and code Use either to loo in.

access code.

## Step 4

Open the email and click "Sign into SecurlyHOME."

| 1:19 | 0.9 | ю для | 21 |
|------|-----|-------|----|
| ÷    | 8   |       | ł  |
|      |     |       |    |

You're close to Home! Access the home app on this device by signing in

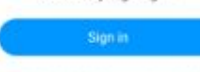

many, this link will do a disappearing act in 24 hrs.

OR

Use the unique code below

473896

@ securly

## Step 5

Explore the app and configure rules and settings.

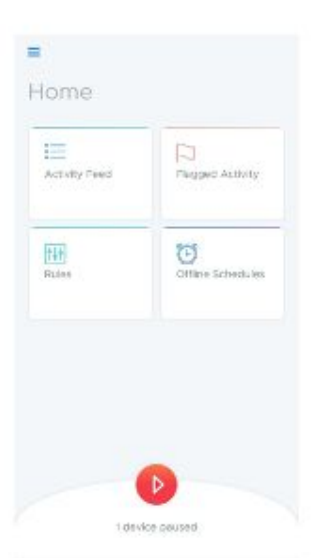

Don't see 27 Resend email

Security is a Silicon Valley-based